## Порядок подачи заявки на продажу бумаг по 844 Указу с 25 марта 2024 года.

Ознакомьтесь с обязательными шагами для возможной продажи заблокированных активов.

1. Личный кабинет: подача Заявки на получение формы-калькулятора для продажи иностранных ценных бумаг.

Заявка <u>будет доступна с 25 марта 2024 года</u> в разделе Прочие поручения с тематикой «844 Указ. Заявка на получение формы для продажи ИЦБ». Подписывается кодом из sms.

Если у вас несколько договоров, подать заявку вы можете по любому из них. По каждому договору отдельно подавать заявку НЕ нужно.

2. Форма-калькулятор, где вы сможете выбрать бумаги для продажи: ваша индивидуальная ссылка поступит вам на электронную почту в течение одного дня по результатам обработки заявки из 1 шага. Перейдите по ссылке, чтобы открыть форму в браузере.

В форме будет установлен контроль итоговой суммы. Внимательно заполните документ, выбирая бумаги и их количество. После заполнения нажмите Отправить.

3. Личный кабинет: подписание поручения на продажу выбранных вами на 2 шаге ценных бумаг.

Поручение будет размещено в течение одного дня после отправки Формы из шага 2 в разделе Заявки-Мои заявки как новая заявка с названием «Поручение на сделку с ценными бумагами» в статусе «Требуется подпись». Подписывается кодом из sms.

<u>Подписание поручения на шаге 3 – обязательное условие подачи вами заявки на продажу ценных бумаг!</u>

По результатам действий по 3 шагам КИТ Финанс получит ваше поручение на продажу бумаг и добавит его к общей заявке для организатора торгов, которую подает брокер.

Детальная инструкция со скриншотами, описанием частных случаев, а также случаев отказа в исполнении заявки будет размещена на сайте, в личном кабинете и социальных сетях компании 25 марта 2024 года.

Внимательно отслеживайте статусы заявок и комментарии менеджеров к ним в личном кабинете. Там будет размещена важная информация. Также проверяйте электронную почту, в том числе папку Спам, на наличие уведомлений от КИТ Финанс.

## Как подготовиться к подаче заявок:

1. Проверьте наличие бумаг с припиской «844 указ» в своем <u>личном кабинете</u>. Если такие бумаги есть хотя бы на одном из ваших договоров, заявку можно подавать. Если таких бумаг нет, пожалуйста, НЕ подавайте заявку. Если Вы заполните заявку в случае отсутствия ценных бумаг, подлежащих выкупу, по вашей заявке будет получен ОТКАЗ.

2. Проверьте наличие брокерского счета к каждому счету депо, открытому в КИТ Финанс. Если у вас есть брокерский счет(а), в разделе Брокерское обслуживание – Мой портфель вы сможете увидеть карточки договоров. При необходимости, откройте счет(а) в личном кабинете: Брокерское обслуживание – Оформить договор.

3. Обязательно проверьте актуальность ваших данных в личном кабинете: Профиль – Мои данные. Если данные заполнены не полностью или не актуальны, вы не сможете подать заявку. Для изменения данных нажмите на соответствующую кнопку в разделе Мои данные.